## EyeOnWater

## **SIGNUP INSTRUCTIONS**

- 1. Visit https://eyeonwater.com/signup to create your online account. Enter your service or billing ZIP/postal code and your account number then click "next".
- 2. Enter your name and email address. Confirm the address, and then create and confirm a password. Passwords must be 8-16 characters long and must reach 3 bars for the password strength.
- 3. Check your email address for the verification message that has just been sent.
- 4. Click on the link in the email to verify your email address.
- 5. After clicking the link in your email, enter your email address and password to sign in.
- 6. Once you're logged in, you'll be able to view your water consumption and even set a leak alert.
- 7. Once you're logged into EyeOnWater, be sure to click the "Help" link at the top for instructions on how to use the app on your computer <u>or your</u> mobile device.

For more information or support for Eye on Water, please contact your utility billing office.